# TUTORIAL TÉCNICO

## Manual para migração MOOVsec

| 0 | 0 | 0 | 0 | TUTORIAL TÉCNICO     |
|---|---|---|---|----------------------|
| 0 | 0 | 0 | 0 | moov sec             |
| 0 | 0 | 0 | 0 | Manual para migração |

0 0 0 0

## **SUMÁRIO**

| Introdução                    | 03 |
|-------------------------------|----|
| Estruturação                  | 04 |
| Instalação                    | 05 |
| Configuração padrão de portas | 07 |
| Configuração padrão de portas |    |

| Curso técnico              |    |
|----------------------------|----|
| FAQ - Perguntas frequentes | 10 |

Suporte a clientes: <u>intelbras.com/pt-br/contato/suporte-tecnico/</u> Vídeo tutorial: <u>youtube.com/IntelbrasBR</u> (48) 2106 0006 |

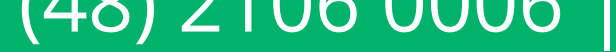

| 0 | 0 | 0 | 0 | TUTORIAL TÉCNICO     |
|---|---|---|---|----------------------|
| 0 | 0 | 0 | 0 | moo vsec             |
| 0 | 0 | 0 | 0 | Manual para migração |

0 0 0 0

## INTRODUÇÃO

A migração de servidor é um processo crítico para organizações que buscam melhorar a eficiência, segurança e desempenho de seus sistemas de TI. Com o encerramento da licença do iFleet 2 previsto para novembro de 2024, o Moovsec se apresenta como a solução definitiva em gestão e videomonitoramento de frotas, oferecendo tecnologia avançada e suporte especializado. Este manual foi desenvolvido para orientá-lo passo a passo durante o processo de migração. Com uma abordagem prática e detalhada, este guia visa garantir uma transição sem complicações para o Moovsec.

0 0 0 0

0 0

0 0 0

0

0

0

Ο

# 01 ETAPA DE ESTRUTURAÇÃO

Para garantir uma implantação bem-sucedida do servidor da aplicação Moovsec, é crucial entender os requisitos de hardware necessários. A tabela abaixo indica a configuração recomendada para cada caso.

Número de

Sistema

| dispositivos                                                      | operacional                                       | Processador                                                                                 | Memória RAM                     | Armazenamento | Placa de rede                       |
|-------------------------------------------------------------------|---------------------------------------------------|---------------------------------------------------------------------------------------------|---------------------------------|---------------|-------------------------------------|
| Configuração<br>mínima para<br>solução com até 20<br>veículos     | Ubuntu 20.04 LTS<br>ou versão superior<br>estável | Intel® Core™ i7 10ª<br>Geração 8M Cache,<br>3,80 GHz                                        | 8 GB de memória<br>RAM (DDR 4)  | 1 TB de HD.   | Placa de rede<br>100/1000 (gigabit) |
| Configuração típica<br>para solução com<br>até 80 veículos        | Ubuntu 20.04 LTS<br>ou versão superior<br>estável | Intel® Xeon®<br>Processor E5-2418L<br>2 GHz, 4,80 GT/s<br>Intel® QPI                        | 8 GB de memória<br>RAM (DDR 4)  | 1 TB de HD.   | Placa de rede<br>100/1000 (gigabit) |
| Configuração<br>média para solução<br>com até 400<br>veículos     | Ubuntu 20.04 LTS<br>ou versão superior<br>estável | Intel® Xeon®<br>Processor E5-2650<br>20M Cache, 2 GHz,<br>8 GT/s Intel® QPI                 | 16 GB de memória<br>RAM (DDR 4) | 1 TB de HD.   | Placa de rede<br>100/1000 (gigabit) |
| Configuração alta<br>para solução com<br>mais de 400<br>veículos: | Ubuntu 20.04 LTS<br>ou versão superior<br>estável | Processador Intel®<br>Xeon® E7-8880 v2<br>37,5M Cache, 2,50<br>GHz, 6,40 GT/s<br>Intel® QPI | 32 GB de memória<br>RAM (DDR 4) | 1 TB de HD.   | Placa de rede<br>100/1000 (gigabit) |
|                                                                   |                                                   |                                                                                             |                                 |               |                                     |

Ao seguir estas recomendações, você estará preparado para iniciar o processo de instalação com sucesso, criando uma base sólida para hospedar sua aplicação web com segurança.

Link manual: <u>Moovsec | Manual de Instalação</u> (*Recomendamos o uso no navegador Google Chrome*)

Ο Ο Ο Ο

0 0

0 0 0

0

Ο

0

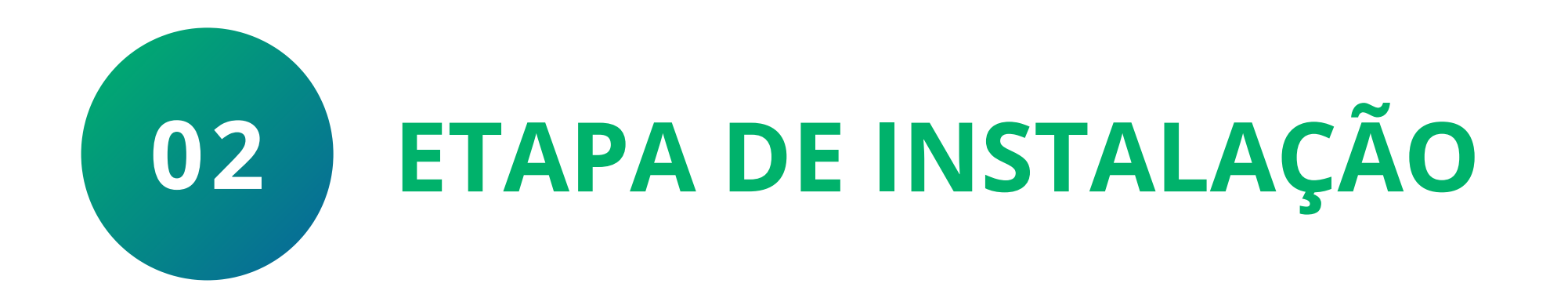

O passo a passo deve ser seguido após a aquisição do arquivo de instalação de servidor. Caso você ainda não tenha acesso ao arquivo de instalação, preencha o seguinte Forms: <u>Moovsec | Formulário de</u> <u>instalação</u>

#### Assista o tutorial em vídeo: <u>Clique aqui</u>

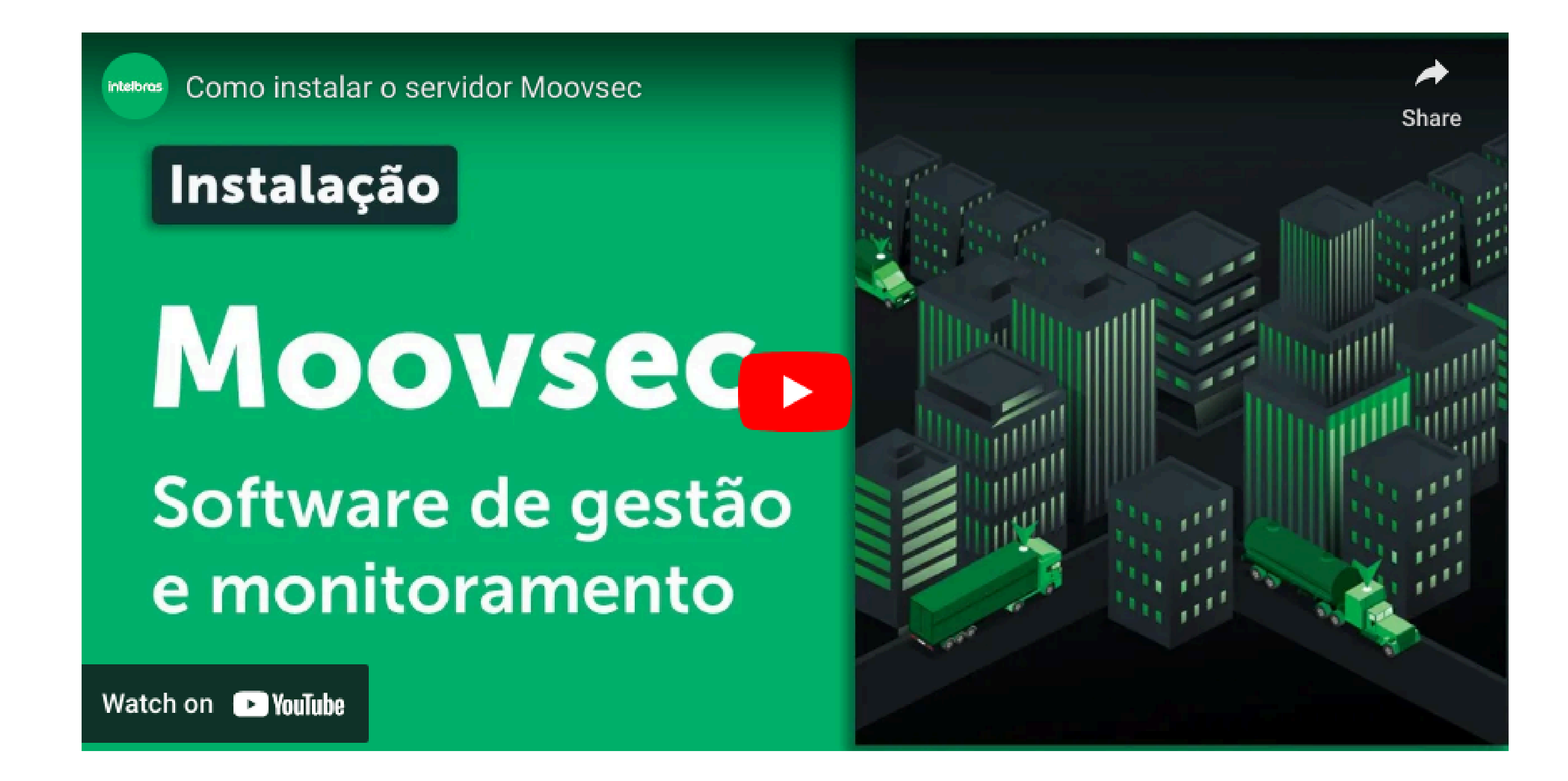

#### 1. Extração do arquivo

O primeiro passo para a instalação do Servidor Moovsec, é a extração do arquivo disponibilizado para a instalação. Para realizar o processo de extração do arquivo, inicie o terminal do sistema operacional através do atalho CTRL + T ou pressione o botão direito na interface do sistema e selecione a opção Abrir terminal

Em seguida, execute o seguinte comando no terminal do sistema:

gzip -d -c {{arquivo}} | tar -xv

Obs.: Substitua o marcador {{arquivo}} com a versão do seu arquivo.

Exemplo: gzip -d -c MOOVSEC-BASELINE-V1-v1.4.0-\*\*\*\*\*.gz | tar -xv

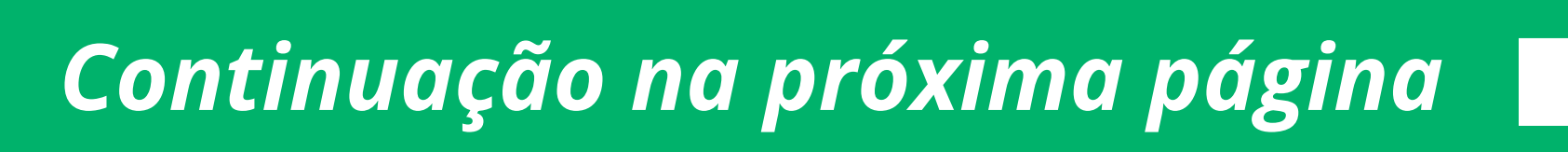

0 0 0 0

0 0 0

0 0 0

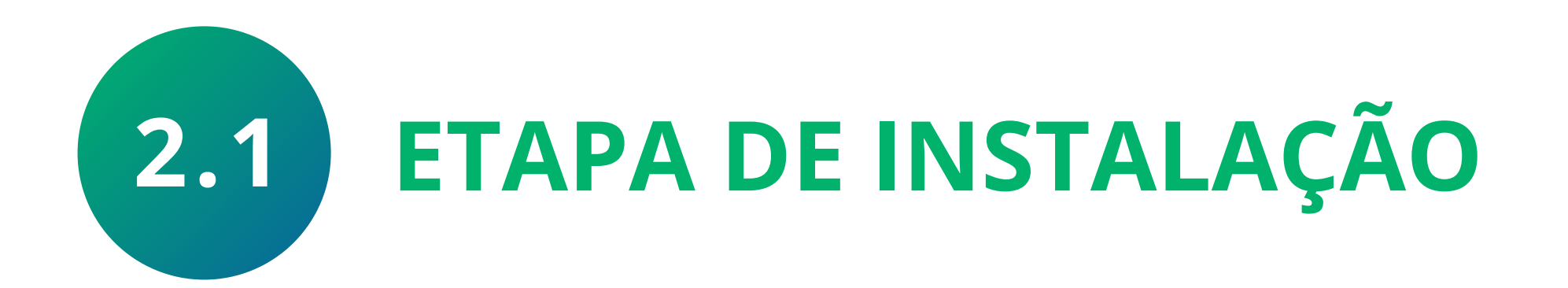

#### 2. Execução do script de instalação

Uma vez que o arquivo foi extraído, deve-se iniciar processo de instalação do sistema. Para isto, primeiro devemos acessar o diretório do instalador através do seguinte comando:

Obs.: Substitua o campo {{versão}} com a versão do seu arquivo

Para facilitar o processo de instalação, o servidor da aplicação Moovsec fornece um script de instalação automática. Para executar o script, é necessário inserir o seguinte código no terminal do sistema:

#### sudo ./installer.sh

Após a execução do comando, o sistema deverá iniciar o processo de instalação automáticamente.

#### 3. Preencher informações do servidor.

Uma vez iniciado o script de instalação, devem ser preenchidas todas as informações requisitadas pelo Prompt ao longo do processo. Caso a opção Utilizar configurações padrão seja selecionada, somente as informações básicas serão requisitadas.

Caso alguma informação seja digitada incorretamente, os campos poderão ser futuramente alterados pelos Scripts de manutenção.

#### 4. Fim do processo.

Após a inserção das configurações de instalação, o script finalizará o processo de instalação e apresentará o status dos serviços no Prompt. Após esta etapa, o terminal poderá ser fechado e aplicação passará a estar disponivel para utilização

0 0 0 0

0 0

0 0 0

0

0

0

Ο

# **03 CONFIGURAÇÃO PADRÃO DE PORTAS**

A configuração padrão de portas é necessária para garantir a segurança e a funcionalidade das redes e serviços. Portas são canais virtuais por onde dados entram e saem de um sistema. A tabela abaixo apresenta portas padrão com suas respectivas funcionalidades.

**IMPORTANTE:** A configuração indevida das portas de rede da aplicação pode resultar em acessos indevidos e invasões ao sistema. É recomendado que todas as indicações previstas neste manual sejam configuradas na instalação do servidor Moovsec.

| Porta | Descrição                                      | Protocolo  | Acesso externo |
|-------|------------------------------------------------|------------|----------------|
| 80    | Aplicação Web (HTTP)                           | TCP (HTTP) | Sim            |
| 5000  | Servidor Web (HTTP)                            | TCP (HTTP) | Sim            |
| 3000  | Servidor IoT (HTTP)                            | TCP (HTTP) | Não            |
| 3010  | Servidor de Mídia (HTTP)                       | TCP (HTTP) | Sim            |
| 5556  | Conexão dispositivos linha<br>iFleet 2 (TCP)   | TCP        | Sim            |
| 9500  | Conexão dispositivos linha<br>iFleet Pro (TCP) | TCP        | Sim            |
| 31017 | Banco de Dados MongoDB                         | TCP        | Não            |
|       |                                                |            |                |

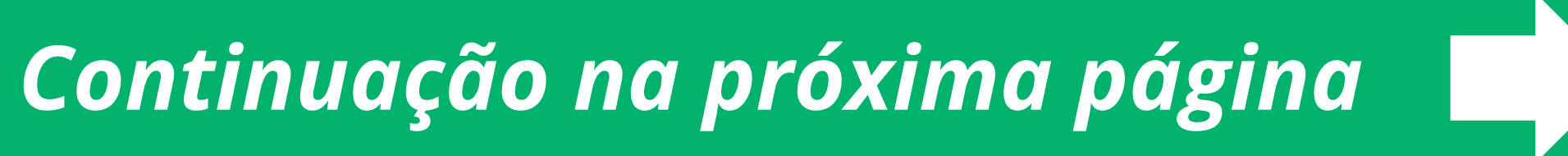

0 0 0 0

0 0 0 0

0 0 0 0

0 0 0 0

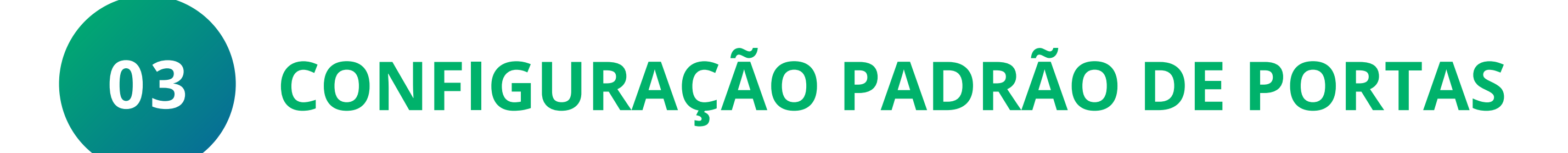

| Porta | Descrição                   | Protocolo | Acesso externo |
|-------|-----------------------------|-----------|----------------|
| 9092  | Sistema de mensageria Kafka | TCP       | Não            |

| 3020 até 3029   | Range de portas acesso<br>remoto Intelbras Cloud | TCP (HTTP) | Sim |
|-----------------|--------------------------------------------------|------------|-----|
| 12020           | Acesso remoto iFleet2                            | TCP        | Sim |
| 3478 e 3479     | Range de portas áudio<br>bidirecional            | TCP / UDP  | Sim |
| 49160 até 49200 | Range de portas áudio<br>bidirecional            | UDP        | Sim |
|                 |                                                  |            |     |

## **TUTORIAL TÉCNICO** MOOVSEC Manual para migração

0 0 0 0

0 0 0 0

0 0 0

0 0 0

Ο

0

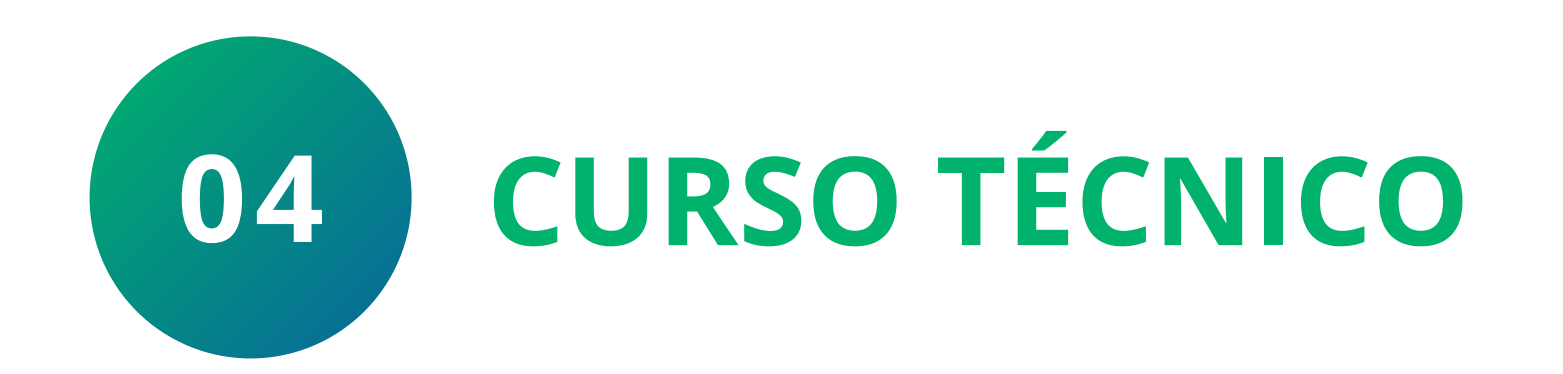

Foi desenvolvido um curso para capacitar você tecnicamente sobre todos os aspectos necessários: desde os requisitos básicos de instalação até o domínio completo do processo de instalação, configurações e operações gerais da plataforma Moovsec. Acesse pelo

#### Link: <u>Técnico - Moovsec</u>

Ao longo deste programa, você explorará de maneira detalhada cada etapa crucial, garantindo que esteja preparado para implementar e gerenciar eficientemente o Moovsec.

0 0 0 0

0

 $\bigcirc$ 

 $\mathbf{O}$ 

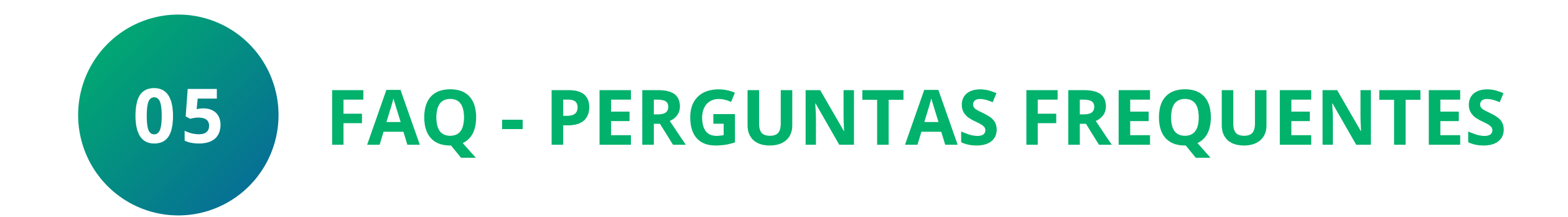

#### 1) Até quando vou poder utilizar o iFleet 2?

A licença do iFleet 2 permanecerá válida até 30 de novembro de 2024. Após essa data, a licença não estará mais disponível e o serviço deixará de funcionar a partir de 1º de dezembro de 2024.

# 2) Qual sistema de monitoramento substitui o iFleet 2? Ele também é gratuito?

O iFleet 2 será substituído pelo Intelbras Moovsec, que não só oferece funcionalidades semelhantes, mas também apresenta novas e avançadas funcionalidades. Com o Moovsec, você tem acesso a um sistema de monitoramento de frotas capaz de gerenciar organizações de maneira integrada e eficiente. Além disso, proporciona uma gestão de relatórios detalhada e facilita o controle de eventos críticos. Sim, o Moovsec é gratuito.

#### 3) Meus gravadores antigos funcionarão no Moovsec?

Sim, os dispositivos do legado continuarão a funcionar perfeitamente com o Moovsec. Não é necessário substituí-los para fazer a transição.

Obs.: É importante considerar que as funcionalidades do software estarão limitadas aos recursos disponibilizados pelo equipamentos de cada linha.

#### 4) Em quais plataformas posso monitorar as câmeras através do Moovsec? Consigo monitorar pelo celular também?

O Moovsec permite o monitoramento das câmeras em diversas plataformas, incluindo Windows, Mac, Android e iOS. Sim, é possível monitorar as câmeras pelo celular através do aplicativo, garantindo acesso remoto e em tempo real às imagens capturadas.

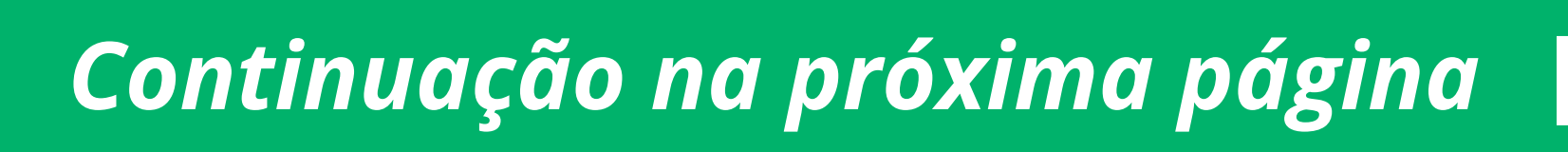

0 0 0

0 0 0 0

0 0 0 0

0 0 0 0

## Obrigado por instalar o Intelbras Moovsec!

Você alcançou o fim deste guia abrangente, equipado com o conhecimento necessário para navegar na migração para o Moovsec de maneira eficiente e segura. Agora, você está preparado não apenas para enfrentar os desafios da transição, mas também para aproveitar ao máximo todas as funcionalidades avançadas que o Intelbras Moovsec oferece.

#### O 0

## 

#### O O O O

# 

### <u>intelbras.com/pt-br/contato/suporte-tecnico/</u>